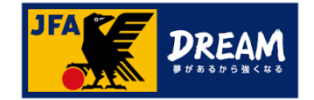

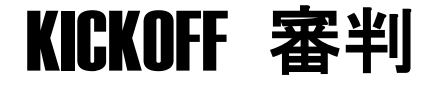

# 審判資格更新について

1.12版

JFA登録サービスデスク

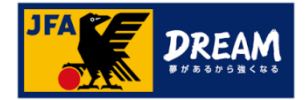

目次

| 1. まずはじめに確認い | ただきたいこと               |             |   |
|--------------|-----------------------|-------------|---|
| 審判資格の保存      | 与資格登録について             |             |   |
| 2. 審判資格更新方法  | 去                     |             |   |
| 2種類の更新方      | ī法(AパターンとBパターン)について   |             |   |
| A. 講習会(      | こよる更新(実地講習会・JFAラーニング) |             |   |
| A-1          | 講習会・研修会申し込みメニューについて   | 5           |   |
| A-2          | 更新講習会の申込み方法について       |             |   |
| A-3          | 更新講習会の登録料設定について       |             |   |
|              |                       |             |   |
| B. 登録料       | 支払い(年度更新手続き)          |             |   |
| B-1          | 年度更新手続きメニューについて       | 8           |   |
| B-2          | 年度更新手続きの申請方法について      |             |   |
| B-3          | 年度更新手続きのエラーについて(1)    | $\cdots $ 1 | 0 |
| B-4          | 年度更新手続きのエラーについて(2)    | ····· 1     | 1 |
| 3. 翌年度更新状況の  | D確認                   |             |   |
| 各手続き完了後      | 後の確認方法について            | ····· 1     | 2 |

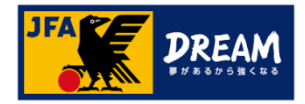

# 1. まずはじめに確認いただきたいこと

## 審判資格の保有資格登録について

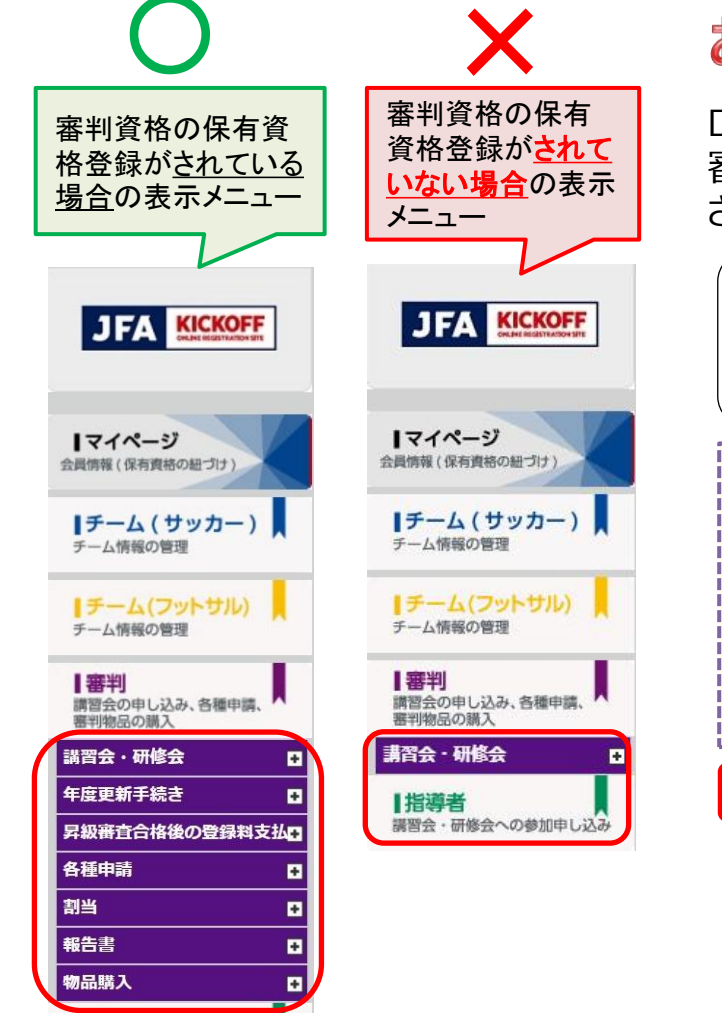

指導者

講習会・研修会への参加申し込み

# お手続きの前に必ずご確認下さい!

ログイン後、左記(X)の審判メニューしか表示されない場合、 審判資格の保有資格登録がされていないJFA IDでログイン されている可能性があります。

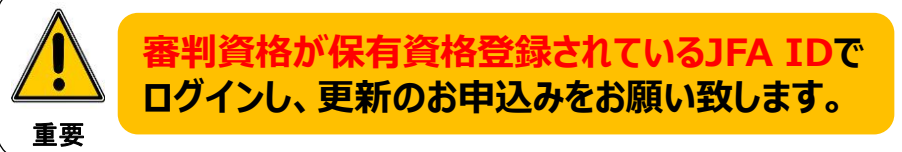

JFA IDのログインIDやパスワードを忘れてしまい、JFA IDを新たに 登録してしまうケースが多発しています。

すでに保有資格登録されているJFA IDがある場合、新たにJFA IDを 登録されても紐付けはできません。

新たなJFA IDは登録されないようご注意下さい。 必ず以前に登録したJFA IDでログインして下さい。

## ●ログインでお困りの際は…

JFA IDログイン画面の [ログインIDをお忘れの方はこちらから] [パスワードを忘れた方はこちらから] をお試しください。

詳しくは下記をご参照ください。 <u>ログインIDとパスワードがどちらも分からない</u>

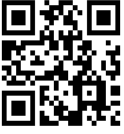

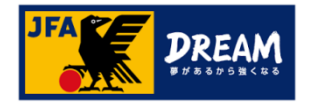

# 2. 審判資格更新方法

### 2種類の更新方法について

| 書料<br>調習会の申し込み、各種申請、<br>審判物品の購入    | A:講習会による更新(実地講習会・JFAラーニング)                                 |
|------------------------------------|------------------------------------------------------------|
| 講習会・研修会 ■<br>講習会・研修会申込み<br>申込状況の確認 | ※「講習会・研修会」からの申込み                                           |
| 年度更新手続き<br>昇級審査合格後の登録料支払。          | ご所属の都道府県サッカー協会より特別に更新方法を指定されている場合を除き、通常はこちらの更新講習会の受講が必要です。 |
| 各種申請     D       割当     D          |                                                            |
| 報告書 🖸<br>物品購入 🖸                    | 詳しくは 5ページをご覧ください                                           |

| 書判<br>講習会の申し込み、各種申請、            | <b>B</b> : I | 「年度更新手続き」による登録料え                                          | 支払い |
|---------------------------------|--------------|-----------------------------------------------------------|-----|
| 審判物品の購入<br>講習会・研修会              | ×I           | 「年度更新手続き」からの申込み                                           |     |
| 年度更新手続き ■<br>年度更新申込み<br>申込状況の確認 |              | ご所属の都道府県サッカー協会より「年度更新手続き」での<br>更新を指定されている方はこちらからお手続きください。 |     |
| 昇級審査合格後の登録料支払<br>各種申請           |              | 詳しくは 8ページをご覧ください 🍳                                        |     |
| 割当 🚦                            |              |                                                           |     |
| 報告書 •                           |              | 史利力広はこが周辺御道府県リッカー協会にようし美なります。                             |     |
| 物品購入                            |              | ご不明な場合は、ご所属の都道府県サッカー協会にご確認ください。                           |     |

#### ※「年度更新手続き」からの申込み

## 詳しくは 8ページをご覧ください

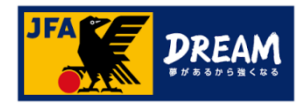

# A 講習会による更新(実地講習会・JFAラーニング)

### A-1. 講習会・研修会の種類について

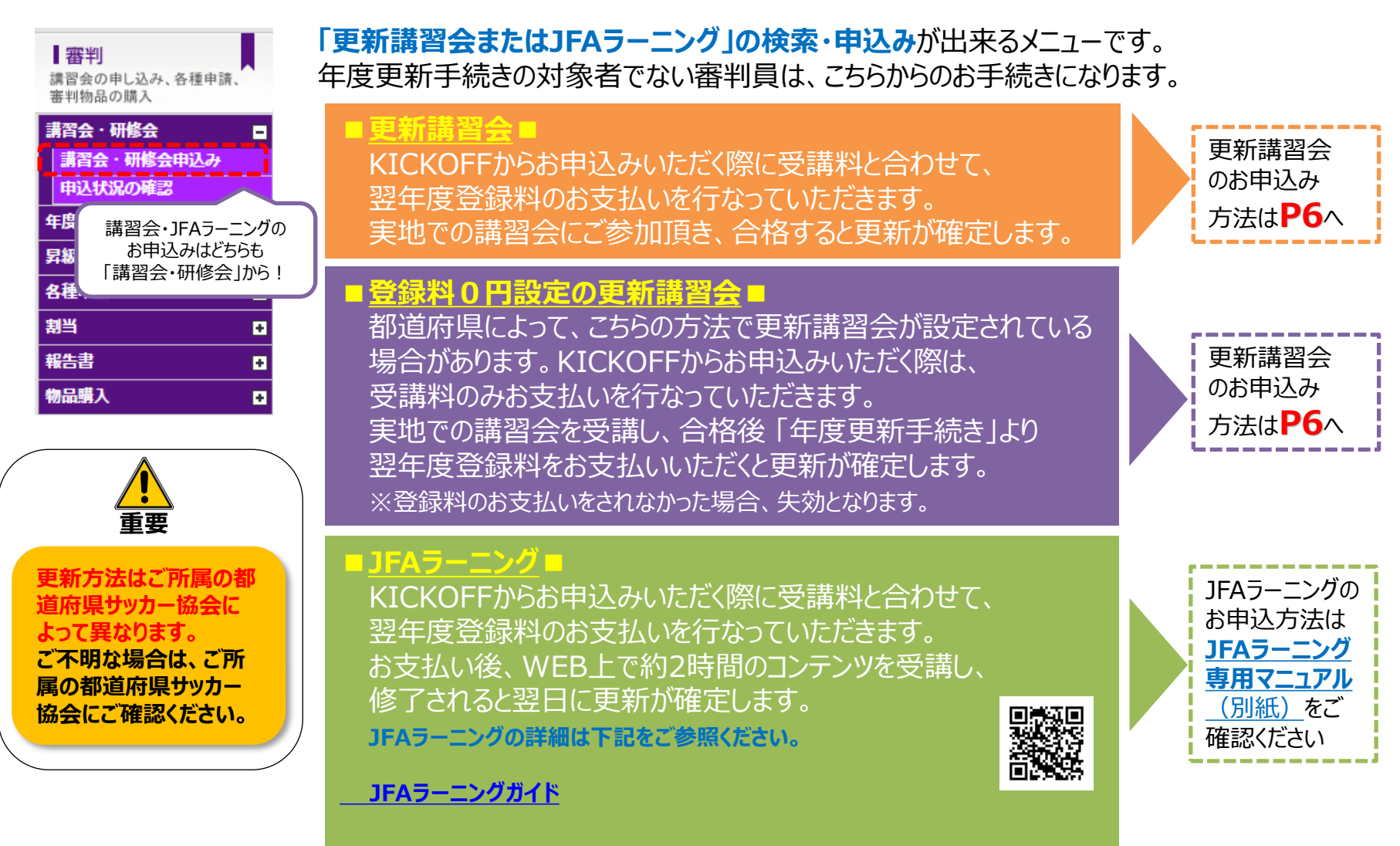

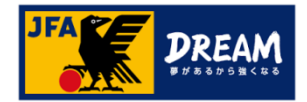

## A 講習会による更新(実地講習会・JFAラーニング)

### A-2. 更新講習会の申込み方法について

#### 更新講習会へのお申込みは、KICKOFF 審判メニューの「講習会・研修会」より進みます。 ※「年度更新手続き」のメニューには進まないでください。

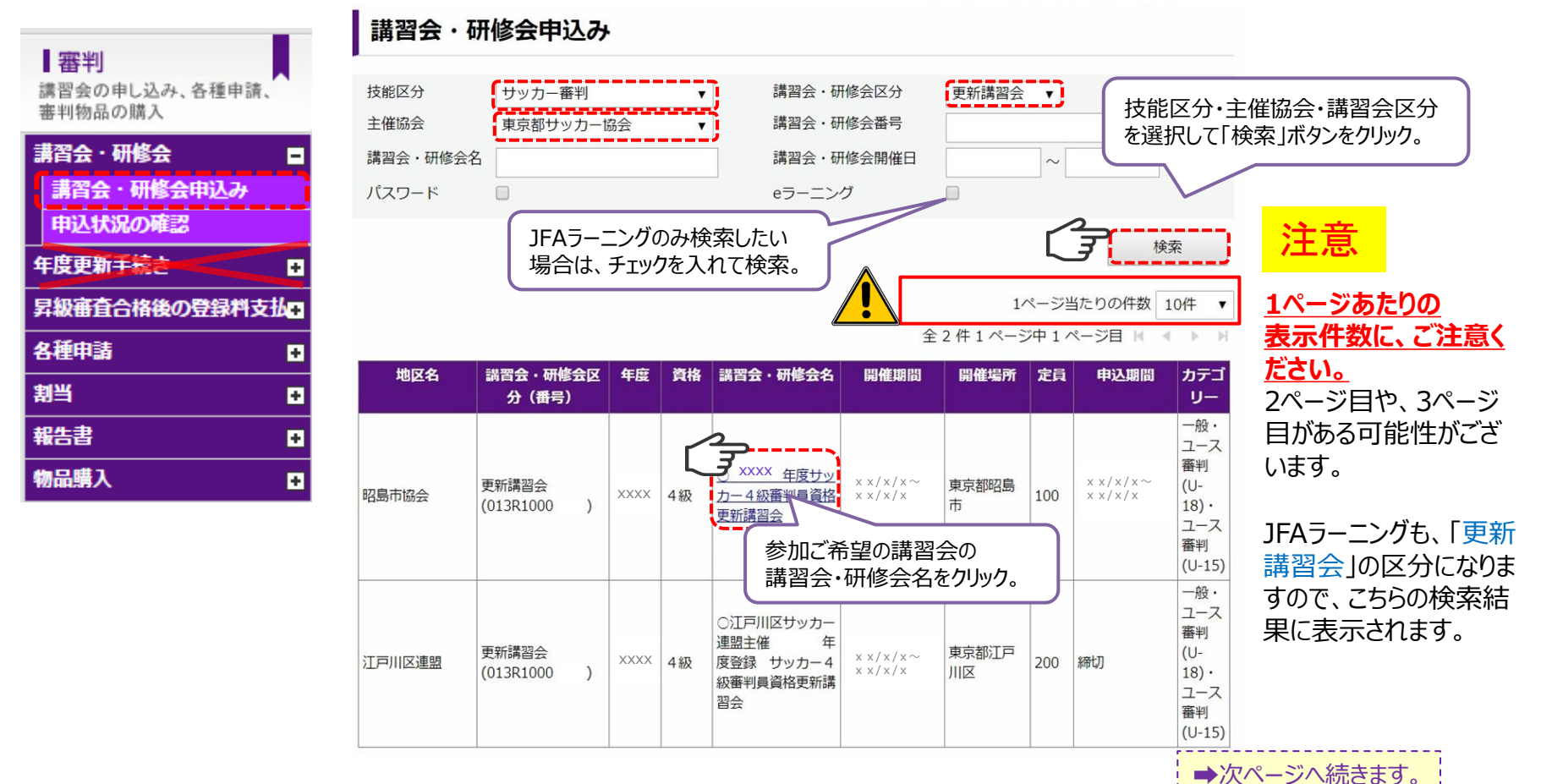

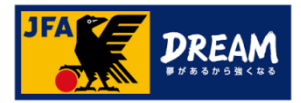

# A 講習会による更新(実地講習会・JFAラーニング)

### A-3. 更新講習会の登録料設定について

#### ➡P6のつづき

| 講習会・研修会詳細       |                                                                                                    | _ 講習会・<br>] 誤りがな( | 研修会の詳細画面で<br>いかを確認のうえ、お甲        | ご、甲し込みの内谷(開催日19場所)に<br>申込みにお進みください。                                                          |  |  |
|-----------------|----------------------------------------------------------------------------------------------------|-------------------|---------------------------------|----------------------------------------------------------------------------------------------|--|--|
| 基本情報            |                                                                                                    |                   |                                 |                                                                                              |  |  |
| 年度              | XXXX                                                                                                    |                   | 登録料設定のある講習会                     |                                                                                              |  |  |
| 講習会・研修会番号       |                                                                                                    |                   |                                 |                                                                                              |  |  |
| 講習会・研修会名称       | S 4級 年度更新講習会                                                                                                    | 重要                | マママム市際結果                        |                                                                                              |  |  |
|                 |                                                                                                    |                   | ~~~平反豆球杆                        | 地域リッカー協会登録科: #0<br>  都道府旧サッカー協会警録料・¥2,000                                                    |  |  |
| 対象              |                                                                                                    |                   |                                 |                                                                                              |  |  |
| 技能区分            | サッカー審判                                                                                                    |                   | →申し込みの段階で                       | で、登録料の徴収も行なわれるため、                                                                            |  |  |
| 資格              |                                                                                                    |                   | 更新講習会合格                         | 8後に、自動で更新が確定となります。                                                                           |  |  |
| 講習会・研修会区分       | 更新講習会                                                                                                    |                   | 登録料設定のない調                       | <b>溝習会</b>                                                                                   |  |  |
| <b>本</b>        | お支払費用の確認をして下さい。                                                                                                    |                   | XXXX 年度登録料                      | 日本サッカー協会登録料:¥0<br>地域サッカー協会登録料:¥0                                                             |  |  |
| 一般              | 講習会・研修会費・<br>その他費用の合計額         ¥1,080           ¥5,580         内駅         講習会運営費:1,080円           XXXX 年度登録料         日本サッカー協会登録料:¥2,500           地域サッカー協会登録料:¥2,000         都適府県サッカー協会登録料:¥2,000 |                   | →更新講習会合格<br>登録料のお支払<br>※更新講習会の  | ■都道府県サッカー協会登録料:¥0<br>後に、「 <u>年度更新手続き</u> 」のメニューから、<br>いを行なっていただく必要があります。<br>つ合格のみでは、更新されません。 |  |  |
| 詳細              |                                                                                                    |                   | 登録料の金額を必ずご                      | ご確認ください。                                                                                     |  |  |
| 講習概要            | 変更ルールの解説、審判法                                                                                                    |                   | <b>都追府県サッカー協会</b><br>登録料の設定がちる# | にようし、設定が発なります。                                                                               |  |  |
| 準備するもの          | 競技規則、審判手帳(実績記載)、筆記用具、運動のできる用意(屋外)、講習会登録<br>控、講習会振込控                                                                                                    |                   | 豆球科の設定がのる場                      | 。<br>は、諸習会合格後、登録料の支払いを                                                                       |  |  |
| その他・留意事項        |                                                                                                    |                   |                                 |                                                                                              |  |  |
| N谷<br>お支打<br>NG | と14世紀へわ」をクリックし、<br>払い手続きへお進みください。                                                                                                    |                   |                                 |                                                                                              |  |  |

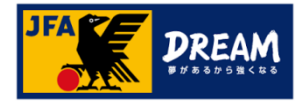

### B-1. 年度更新手続きについて

年度更新手続きとは、「翌年度登録料のお支払い」のみが出来るメニューです。 こちらのメニューからは、更新講習会またはJFAラーニングのお申し込みはできません。

更新講習会・JFAラーニングの申込みは、P6へ ▶▶▶

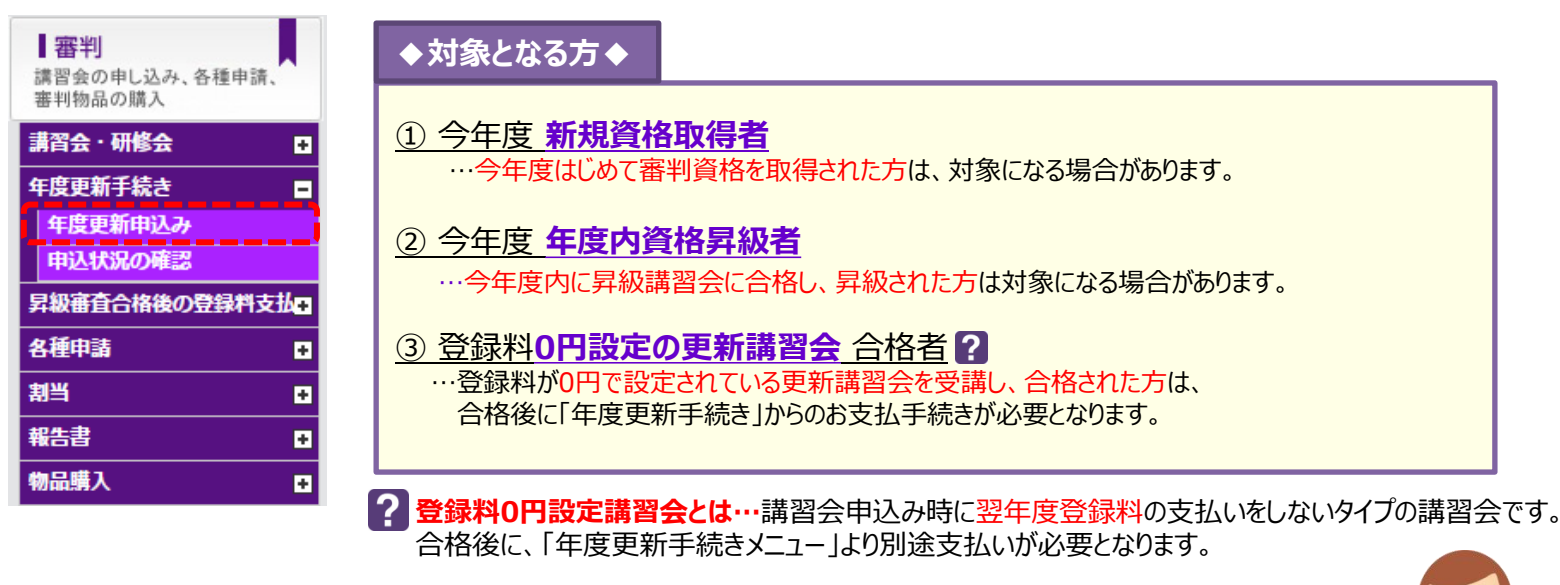

<sup>9</sup>年度更新手続きの対象者、開催の有無は、各都道府県サッカー協会 により異なります。

ご不明な場合は、ご所属の都道府県サッカー協会にご確認ください。

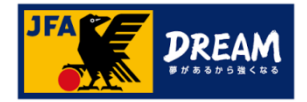

### B-2. 年度更新手続きの申請方法について

#### 翌年度登録料のお支払いは、「年度更新申込み」メニューより進みます。

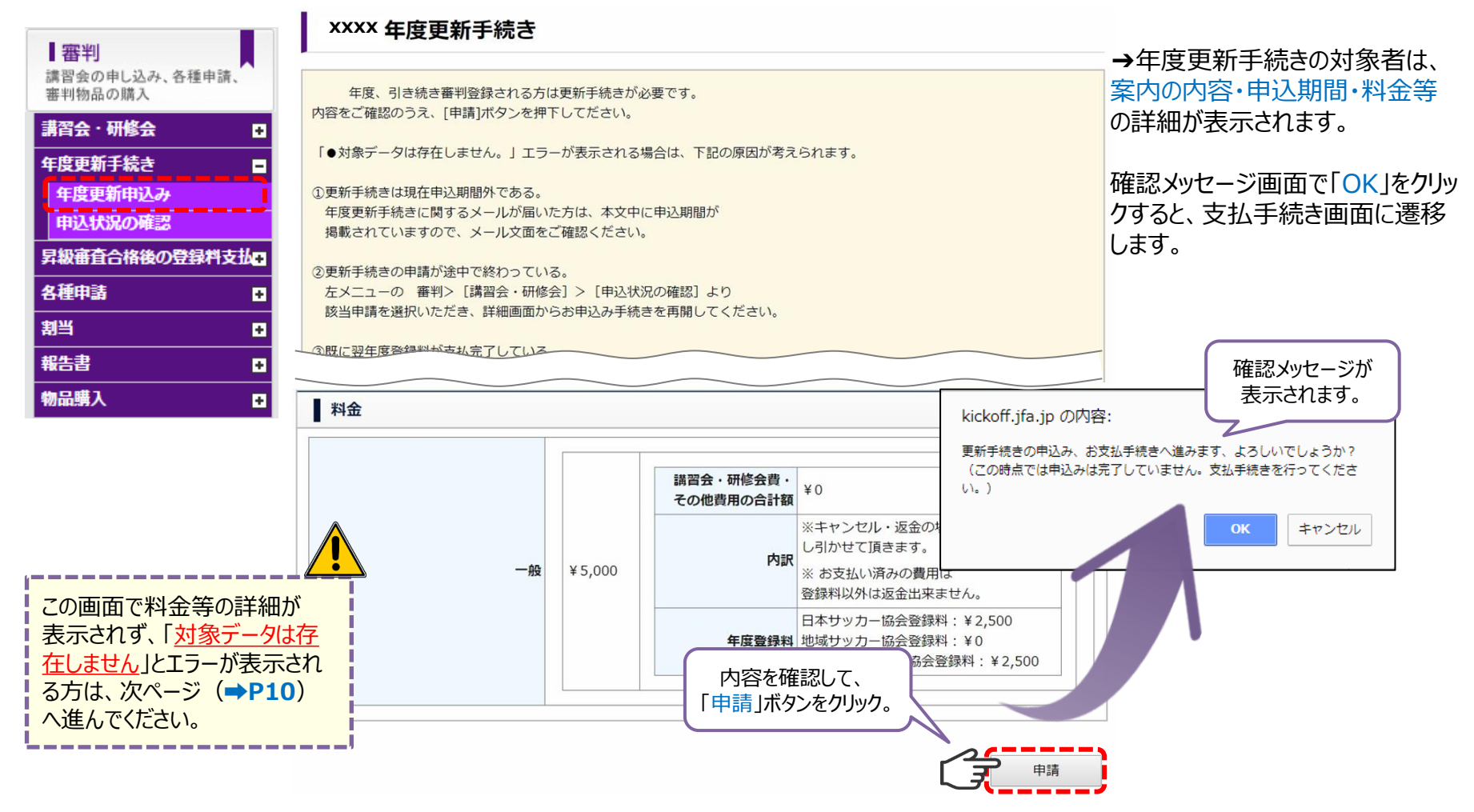

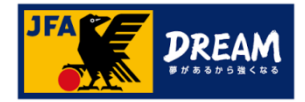

### B-3. 年度更新手続きのエラーについて(1)

年度更新手続きから支払手続きをしようとすると、 「<u>対象データは存在しません。</u>」といった下記のエラー表示が出ていて、進めない場合・・・

#### 年度更新手続き

年度、引き続き審判登録される方は更新手続きが必要です。 内容をご確認のうえ、[申請]ボタンを押下してださい。

「●対象データは存在しません。」エラーが表示される場合は、下記の原因が考えられます。

①更新手続きは現在申込期間外である。 年度更新手続きに関するメールが届いた方は、本文中に申込期間が 掲載されていますので、メール文面をご確認ください。

②更新手続きの申請が途中で終わっている。 左メニューの審判>[講習会・研修会]>[申込状況の確認]より 該当申請を選択いただき、詳細画面からお申込み手続きを再開してください。

③既に翌年度登録料が支払完了している。 左メニューの 審判>[講習会・研修会]>[申込状況の確認]より 該当申請のステータスをご確認ください。ステータスが「支払済」であれば、 更新手続きは完了されております。

対象データは存在しません。

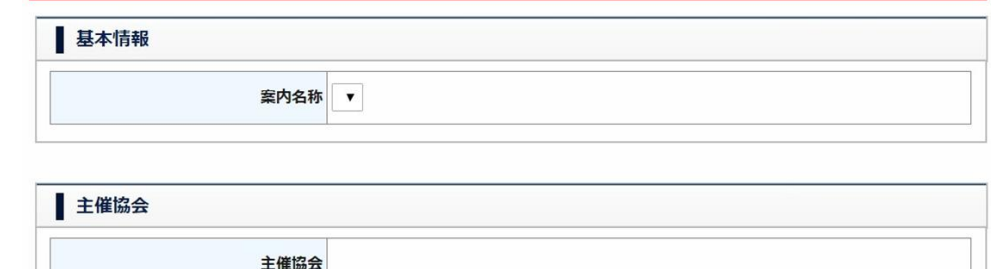

更新方法はご所属の都道府県サッカー協会 によって異なります。 ご不明な場合は、ご所属の都道府県サッ カー協会にご確認ください。

→「年度更新手続き」の対象者ではない可能性が あります。ご自身の資格更新方法を再度確認して下さい。

※更新講習会またはJFAラーニングのお申し込みは、 「講習会・研修会」メニューからのお手続きが必要です。 「年度更新手続き」のメニューからはお申込みできません。

更新講習会・JFAラーニングの申込みは、P6へ ▶▶▶

「年度更新手続き」(登録料のみで更新)の対象であるにもかかわらず、「対象データは存在しません。」とメッセージが表示される場合は、次ページ(→P11)にお進みください。

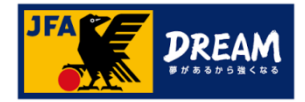

### B-4. 年度更新手続きのエラーについて(2)

#### ➡P10のつづき

年度更新手続きの対象者になっているにも関わらず、「<u>対象データは存在しません。</u>」と 表示されてしまう場合は、既に申込手続きに進んでいる可能性があるため、「申込状況」を確認します。

| 審判                           | 申込・受    | 講状況一覧    | ā        |             |     | 申込・受講状況確認                               |
|------------------------------|---------|----------|----------|-------------|-----|-----------------------------------------|
| 講習会の申し込み、各種申請、<br>審判物品の購入    | 申认種類    | [        | •        | 申込          |     | 基本情報                                    |
| 講習会・研修会 ■                    | ステータス   |          | <b>v</b> | 受付          | 整理  | · · · · · · · · · · · · · · · · · · ·   |
| 年度更新手続き                      | 技能区分    |          |          | •           |     | 申込者         申込・受講の内容を           ご確認ください |
| 年度更新申込み                      |         |          |          |             |     | 申込日 申込日                                 |
| 中心(1)100年20<br>昇級審査合格後の登録料支払 |         |          |          |             | L   | ステータス未払                                 |
| 各種申請  ■                      | 申込んだ内容を | 確認する場合は、 | 項目名をクリッ  | クしてください。    |     |                                         |
| 割当                           |         |          |          |             | _   |                                         |
| 報告書                          |         |          |          |             |     | 年度更新案内名称 【サッカー】年度登録のための更新手続き            |
| 物品購入                         | 申込日     | 申込種類     | ステータス    | 講習会·        | 研   | 开 支払手続き                                 |
| ステータス「未払」を確                  | 認し、     | ア東新手続き   | 未払       | 【サッカー】年度登録の | のたと |                                         |
| 申込種類の「更新手術                   | 続き」を    | 新規講習会    | 合格       | サッカー4級審判員新済 | 規取  | 取 支払金額 ¥5,000                           |
| クリック。                        |         |          |          |             |     | 支払状況未払い                                 |
|                              |         |          |          |             | [   |                                         |
|                              |         |          |          |             |     |                                         |
|                              |         |          |          | <u>★お支</u>  | 赵   | 払いが完了しますと、更新の手続きは完了です。                  |
|                              |         |          |          | 回世          | 田田  | 町 C、 人丁一ク人か「又仏府」になつ しいることをこ1唯認いたさい。     |

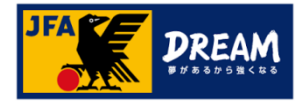

# 3. 翌年度更新状況の確認 各手続き完了後の確認方法について

#### マイページから、審判資格の翌年度更新状況 を確認することができます。

#### 更新が完了している場合

| を確認す                                               | ることがで                                  | きます。                                                                                                    |                   |                       |     |           |                       | _ 審判タブの「翌年度更新状況」                                                                |
|----------------------------------------------------|----------------------------------------|----------------------------------------------------------------------------------------------------|-------------------|-----------------------|-----|-----------|-----------------------|---------------------------------------------------------------------------------|
|                                                    | <ul> <li>日本太郎 さま (JFA ID :</li> </ul>  | JFA 123456789012) がログ-                                                                                                    | 12中 (             | ラヘルプ 👎 よくあるご質問 🔒 ログアウ | 11- | 宙判登録番号    | R00000000             | 欄をご確認ください。                                                                      |
|                                                    | マイページ                                  |                                                                                                    |                   |                       | _   | 所属協会      | 東京都サッカー協会             | →翌年度の更新が完了してい                                                                   |
| 【マイページ<br>会員病薬(資料費略の服づけ)<br>【デーム(サッカー)<br>チーム情報の領理 |                                        | 資格別情報                新祝、指導者の方は、「保有局体登録」から高裕培ごけ作業を行って下さ<br>い、資格はつけ作業の流れはこ生気をクリックして下さい、<br>本、写見を登録えく生予登録起び出ってきます。               余和資休登録               余和資休登録                 森を登録人変更する               жがに日付け道物時間に「有効期間切れの資格があります。」というメッセージが<br>表示される場合があります。               ぞれの目前け道物時間に「有効期間切れの資格があります。」というメッセージが<br>表示される場合があります。               かり、<br>おんは、生きの理論があります。               からの目前には参加まるりません                 JFA123456789012               エキジャームの登録手載の送している場合に表示されます。             ホメンビーンの要素できれてき、株平泉のデームは就会算事論にはお溜はありません               ホメンビーンの要素できれてき、             キャンパーム             ホンシェーンの要素できれたもの。               かまの使用したがってくたさい                 上を送け加算器               新潟の合称してした。             おびきの会社にないを               おびき、               などの会社               からまでものもの               まの注意がらりません               まの               かまがた               まの受けた               おしまの               おしている。               おした               おした               おした               おした               かま               おした               おした               おした               おした               おした               おした               おした |                   |                       |     | 地区協会      |                       | ると、「確定」と表示されます。<br>※有効期間は、「翌年度の4月1日」<br>に、自動で新しい期間に更新されます。<br>当年度の3月31日までは、更新確定 |
|                                                    | 本人写真を登録/変更する<br>15AID:15A1224565280012 |                                                                                                    |                   |                       |     | 資格        | サッカー4級審判員             |                                                                                 |
| 指導者<br>講習会・研修会への参加中し込み                             |                                        |                                                                                                    |                   |                       |     | 有効期間      | xxxx/04/01~xxxx/03/31 | されていても、現在の有効期間が表示されます。                                                          |
|                                                    |                                        | 審判                                                                                                    |                   |                       |     | 翌年度更新状況   | 確定                    |                                                                                 |
|                                                    |                                        | サッカー4級審判員                                                                                                    | 審判登録番号            | R00000000             |     |           |                       |                                                                                 |
|                                                    |                                        |                                                                                                    | 所属協会              | 東京都サッカー協会             |     | 再新がウマレナいナ |                       | ▶羽在府の再新が空了さり                                                                    |
|                                                    |                                        |                                                                                                    | 地区協会              |                       | 1   |           |                       |                                                                                 |
|                                                    |                                        |                                                                                                    | 資格                | サッカー4級審判員             | ι.  |           |                       |                                                                                 |
|                                                    |                                        |                                                                                                    | 有201期间<br>翌年度更新状況 | 未確定                   |     | 審判登録番号    | R00000000             | されます。                                                                           |
|                                                    |                                        |                                                                                                    |                   | 登録延出力                 |     | 協会        | 東京都サッカー協会             | ・   ★更新講習会・JFAラーニングを受                                                           |
|                                                    |                                        |                                                                                                    |                   |                       |     | 地区協会      |                       | 【講習会・研修会】-【申込状況の<br>」確認】より、再度ステータスをご確認                                          |
|                                                    | 7"4 4 4                                | 次场市立山                                                                                                    |                   |                       |     | 資格        | サッカー4級審判員             | ください。                                                                           |
| こ日身の資格更新状況は、お早めに<br>ご確認ください。                       |                                        |                                                                                                    |                   |                       |     | 有効期間      | xxxx/04/01~xxxx/03/31 | ◆年度更新手続きより更新の登録<br>料をお支払いされた場合…                                                 |
| 重要                                                 | 年度切留合は、資格                              | 相反、更新加格が失効と                                                                                                    | なります。             | ·//よい1-3万             |     | 翌年度更新状況   | 未確定                   | )お文払い後に、都道府県での確定<br>作業があるため、まだ確定がされて                                            |
|                                                    |                                        |                                                                                                    |                   |                       |     |           |                       | いるいい 1月5日エル・シンチン。                                                               |

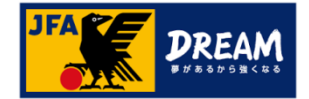

# 改訂履歴

| 変更日/更新日    | 版    | 変更理由·変更内容  |
|------------|------|------------|
| 2017/12/01 | 1.09 | 初版(リニューアル) |
| 2018/09/28 | 1.10 | 汎用版へ修正     |
| 2025/05/19 | 1.11 | 本文内URL修正   |
| 2025/05/28 | 1.12 | 軽微な修正      |